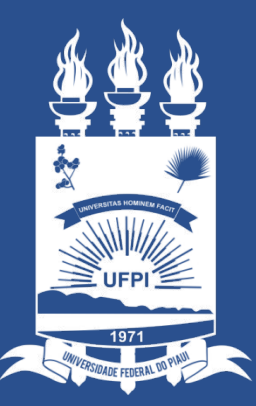

### UNIVERSIDADE FEDERAL DO PIAUÍ

SUPERINTENDÊNCIA DE TECNOLOGIA DA INFORMAÇÃO

### Sumário

- 1- Acessar Módulo Bolsas
- 2- Gerar a frequência do mês
- 3- Gerar a folha de pagamento do mês
- 4- Adicionar bolsistas
- 5- Enviar Memorando para CAAC/PREG

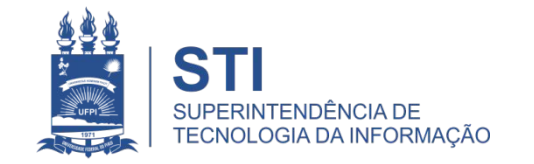

### 1- Acessar Módulo Bolsas

# Inicialmente deve-se realizar o login no SIPAC e na tela "módulos" selecionar "Bolsas".

| MÓDULOS                      |                                                                                                    |                                  |                                 |                           |                     |
|------------------------------|----------------------------------------------------------------------------------------------------|----------------------------------|---------------------------------|---------------------------|---------------------|
| Acesso à<br>Informação       | Atendimento de<br>Requisições                                                                                                    | <b>A</b> lmoxarifado             | Auditoria e Controle<br>Interno | Biblioteca                | Boletim de Serviços |
| Bolsas                       | Catálogo de<br>Materiais                                                                                                    | Compra de Mat.<br>Informacionais | Editora                         | Compras<br>Compartilhadas | Compras             |
| 23<br>Licitação              | Compras -<br>Registros de Preços                                                                                                    | Contratos                        | Projetos/Convênios              | Faturas                   | 3<br>Infraestrutura |
| Liquidação de<br>Despesas    | Orçamento                                                                                                    | <b>D</b> DO                      | Pagamento Online                | Patrimônio Móvel          | Patrimônio Imóvel   |
| Protocolo                    | Contraction (Contraction) (Contraction) (Con | Segurança do<br>Trabalho         | (2)<br>Transportes              | Planejamento de<br>Obras  |                     |
| OUTROS SISTE                 | EMAS                                                                                                    |                                  |                                 |                           | 20-1                |
| Sistema Acadêmico<br>(SIGAA) | Sistema de Rec.<br>Humanos (SIGRH)                                                                                                    | SIGAdmin                         |                                 |                           |                     |

Caso não possua essa permissão, sua chefia imediata deve abrir um chamado no sinapse solicitando o acesso e justificando a necessidade.

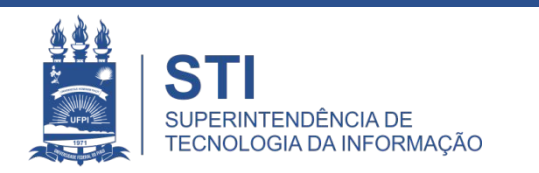

 Selecionar a aba "operações" e clicar em "Enviar folha de frequência".

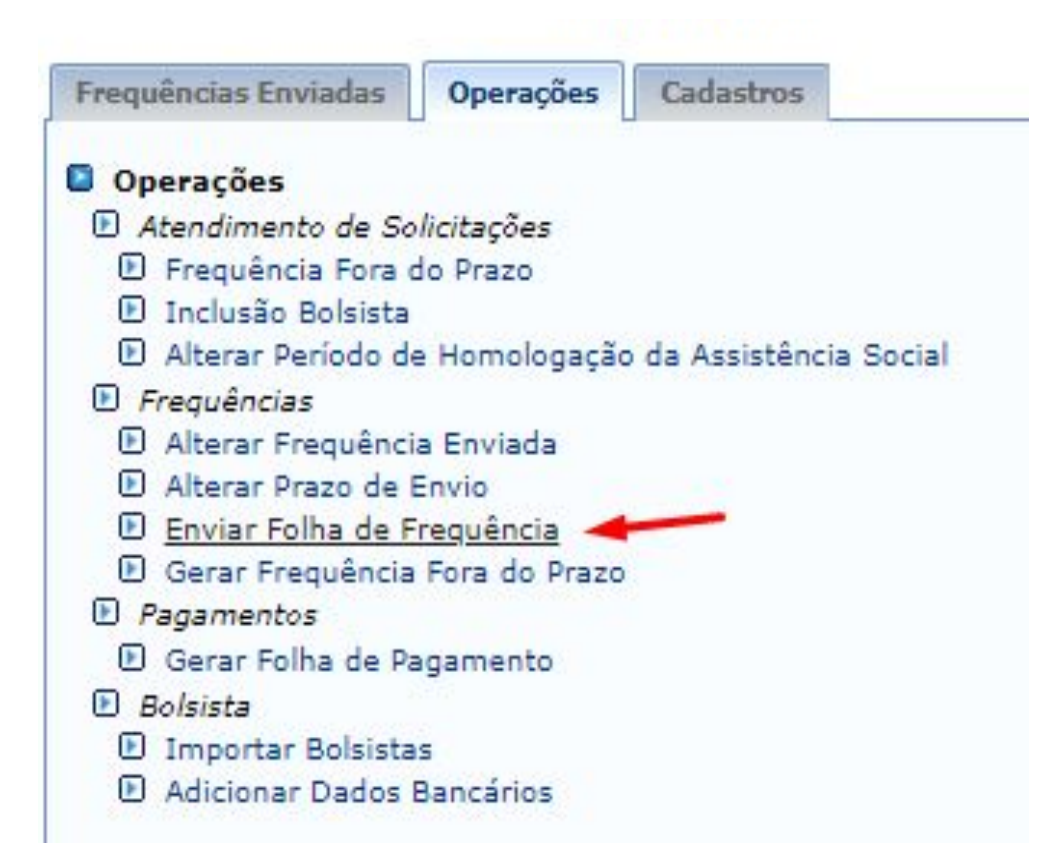

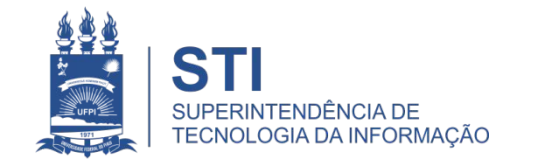

- Informar a unidade em que os bolsistas estão localizados, o mês e o ano e cliquei em "continuar".
- Exemplo:

|                                                                | SETORES COM FREQUÊNCIAS A ENVIAR       |  |  |  |
|----------------------------------------------------------------|----------------------------------------|--|--|--|
| Unidade: * SUPERINTENDÊNCIA DE TECNOLOGIA DA INFORMAÇÃO (11.0) |                                        |  |  |  |
| Mês do Pagamento da Bolsa: 🚺                                   | Novembro 💙                             |  |  |  |
| Ano do Pagamento da Bolsa: 🕻                                   | 2022 🗸                                 |  |  |  |
|                                                                | Cancelar Continuar >>                  |  |  |  |
|                                                                | * Campos de preenchimento obrigatório. |  |  |  |

• Se a frequência já houver sido enviada aparecerá a seguinte mensagem em vermelho:

#### FOLHA DE PAGAMENTO

Unidade: SUPERINTENDÊNCIA DE TECNOLOGIA DA INFORMAÇÃO Período: Novembro de 2022

Os pagamentos de todos os Bolsistas do setor já foram enviadas este mês.

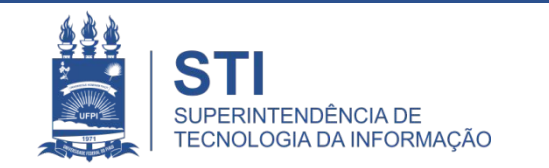

 Após informar a unidade, mês e ano e pressionar continuar >> usuário será redirecionado para a tela mostrada a seguir.

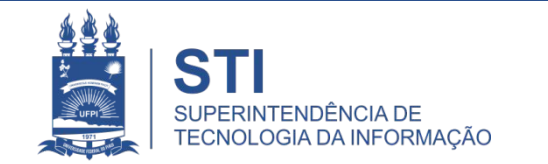

WWW.UFPI.BR/STI

0

 Neste passo o usuário deve inserir as frequências dos bolsistas do setor selecionado. Como podemos ver na figura acima aparecerá a lista dos bolsistas com um campo para ser inserida a frequência correspondente a ele. Essa frequência pode variar de 0% a 100%. O usuário também terá a opção de não enviar a frequência de um bolsista, posteriormente poderia ser feito o envio da frequência desses outros bolsistas até a data limite (dia 19 do mês).

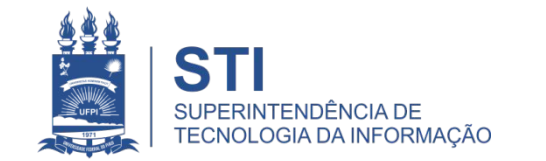

- Esse será o último passo para o envio da folha de frequência, nessa tela o usuário apenas confirmará o envio das frequências. Podemos ver que aparecem tanto os bolsistas que tiveram, mas em tabelas diferentes.
- Após o usuário clicar em continuar >> as frequências serão geradas e aparecerá uma tela de sucesso.

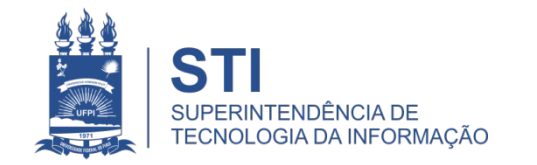

## 3- Gerar a folha de pagamento do mês

 Selecionar a aba "operações" e clicar em "Gerar folha de pagamento".

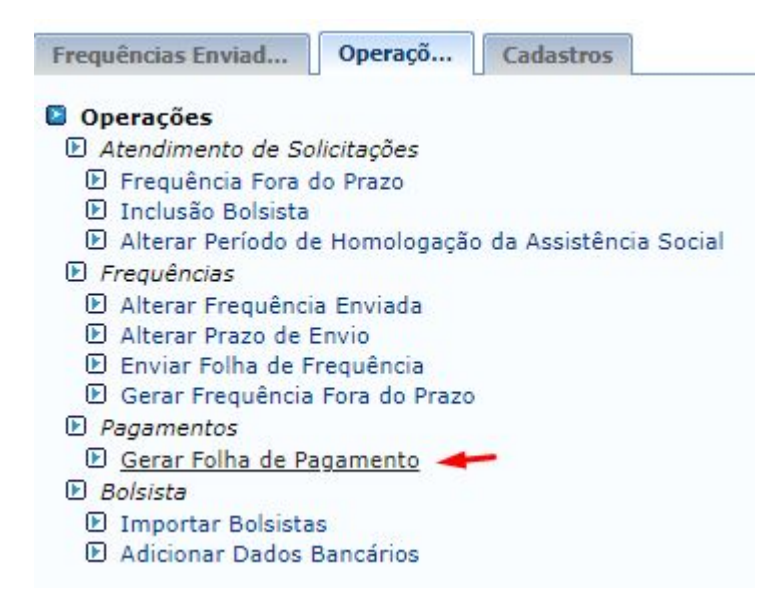

• O usuário será redirecionado para a tela a seguir:

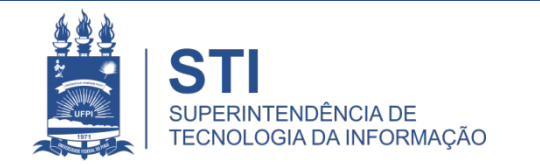

### 3- Gerar a folha de pagamento do mês

 Nesta etapa o usuário seleciona o "tipo de bolsa" e o mês e ano do pagamento. Deixe selecionado o formato "HTML" e clique e clique em Gerar Relatório.

#### BOLSAS > FOLHA DE PAGAMENTO

| Tipo de Bolsa: 🖈 Bolsa N                      | Bolsa NTI - (PRAD) - (R\$ 400.00)                                 |  |  |  |  |  |
|-----------------------------------------------|-------------------------------------------------------------------|--|--|--|--|--|
| Pagamento: * Novem                            | Pagamento: ★ Novembro ✔ de 2022 ✔                                 |  |  |  |  |  |
| Unidade Responsável:                          | Selecione uma unidade ou digite seu código ao lado.               |  |  |  |  |  |
| <ul> <li>Folha de</li> <li>Ocultar</li> </ul> | e frequência apenas da unidade selecionada<br>Alunos do Relatório |  |  |  |  |  |
| FORMATO DO RELATÓR                            | 10                                                                |  |  |  |  |  |
|                                               | edores para SIAFI ODocumento de Texto (.doc)                      |  |  |  |  |  |
|                                               | Gerar Relatório Cancelar                                          |  |  |  |  |  |

O sistema irá gerar um documento que poderá ser impresso ou gerado um PDF.

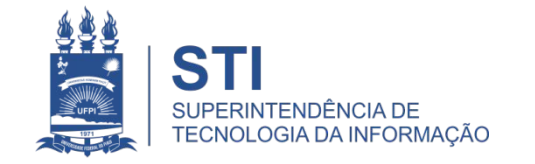

### 4 - Adicionar bolsistas

• Selecionar a aba "Cadastros" e clicar em "Inclusão de Bolsista".

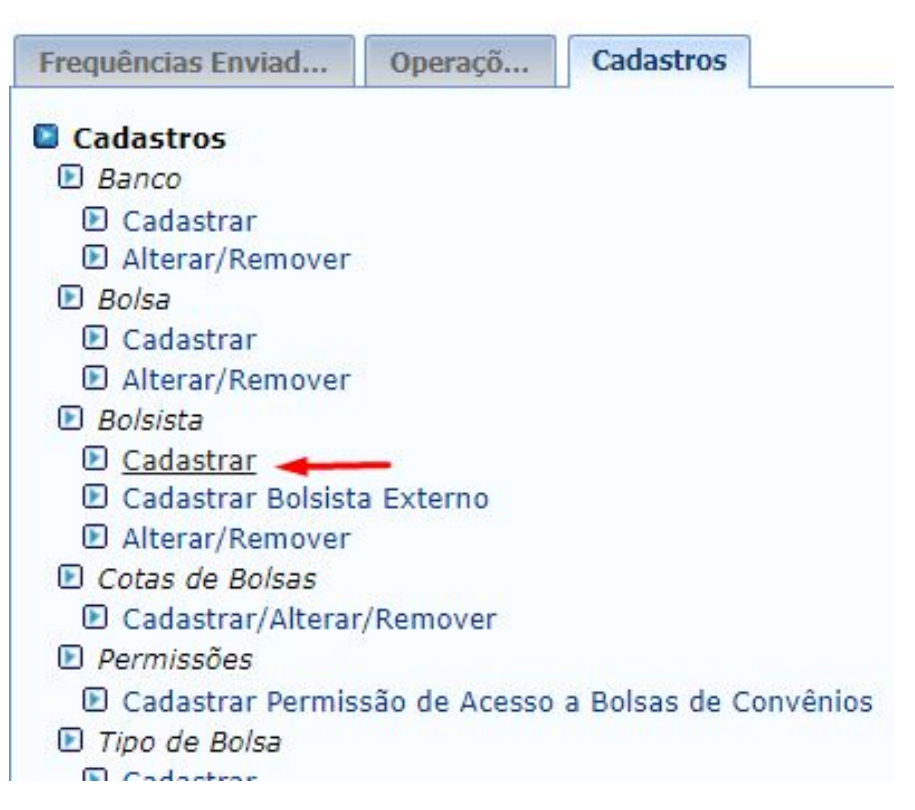

 O usuário será redirecionado para uma tela na qual será preenchido com os dados do bolsista.

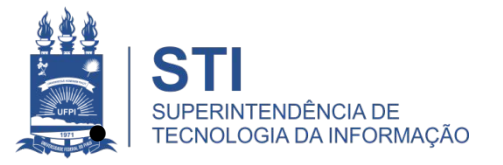

# 4 - Adicionar bolsistas

- Serão solicitados os seguintes dados (obrigatórios):
  - Matrícula
  - CPF
  - Nome
  - Data de nascimento
  - Sexo
  - Curso
  - Aluno carente (sim ou não)
  - Informações bancárias (banco, agência, operação e conta corrente)
  - Informações para contato (endereço, bairro, cidade, cep são obrigatórios).

Outros dados solicitados, mas não obrigatórios, são email e telefone.

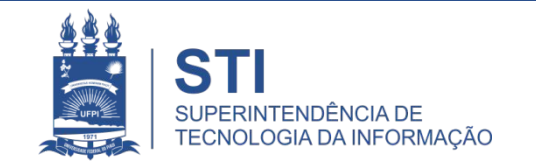

### 4 - Adicionar bolsistas

• Após preencher os campos clique em Incluir.

#### BOLSAS > CADASTRAR BOLSISTA

Esta operação permite o cadastro de bolsistas. O preenchimento parcial dos dados do aluno pode ser feito automaticamente se informando-se a matrícula.

|                                   |                        | DADOS D             | BOLSISTA          |                   |
|-----------------------------------|------------------------|---------------------|-------------------|-------------------|
| Matrícula: *<br>CPF: *<br>Nome: * | 2                      |                     |                   |                   |
| Nascimento: 🔹                     |                        | Sexo:               | 🔹 💿 Masculino 🔘 F | eminino           |
| Curso:                            | SELECIONE              |                     |                   | ~                 |
| Aluno Carente:                    | ⊖ Sim <sup>●</sup> Não |                     |                   |                   |
| INFORMAÇÕES BANCÁRIA              | s                      |                     |                   |                   |
| Banco: 🖈                          | ABN AMRO REAL          | ~                   |                   |                   |
| Agência: 🔹                        |                        | Operação:           |                   | Conta Corrente: 🖈 |
| INFORMAÇÕES PARA CON              | TATO                   |                     |                   |                   |
| Endereço: *                       |                        |                     |                   |                   |
| Bairro: 🖈                         |                        |                     |                   |                   |
| Cidade: 🖈                         |                        | PI 🗸                |                   |                   |
| CEP: *                            |                        |                     |                   |                   |
| Telefone:                         |                        |                     |                   |                   |
| Celular:                          |                        |                     |                   |                   |
| E-mail:                           |                        |                     |                   |                   |
|                                   |                        | Incluir             | Cancelar          |                   |
|                                   | * Camr                 | nos de preenchiment | o obrigatório     |                   |

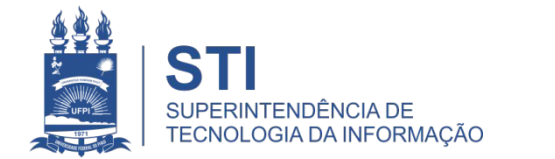

### 5 - Enviar Memorando para CAAC/PREG

- Encaminhar a solicitação de pagamento para a Coordenadoria de Administração Acadêmica Complementar/PREG.
- Título: Solicitação de pagamento dos bolsistas
- Período de envio: início do mês até dia 19 do mês.
- Anexos: Frequência do mês e folha de pagamento do mês.

### Exemplo:

COORDENADORIA DE ADMINISTRAÇÃO ACADÊMICA COMPLEMENTAR/PREG

Título: Solicitação de pagamento dos bolsistas - outubro 2022

Senhora Coordenadora,

ao tempo em que a cumprimentamos, solicitamos o pagamento, em anexo, dos 16 (dezesseis) alunos que são Bolsistas no Programa de Bolsa de Incentivo Acadêmico Profissional na Superintendência de Tecnologia de Informação - STI. Informamos que eles participaram de todas as atividades objeto do Programa trabalhando na manutenção de equipamentos de informática, bem como atividades de suporte à rede de computadores e atendimento a chamados de usuários e estão aptos a receber o benefício concedido. Atenciosamente,

Para realizar o download do(s) arquivo(s) anexado(s), clique no(s) link(s) abaixo:

Anexo(s):

Frequencia out\_22\_F.pdf baixar.

Pagamento out 2022.pdf baixar.

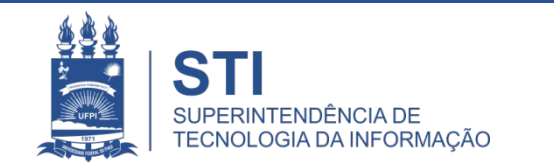

### **OBRIGADO!**

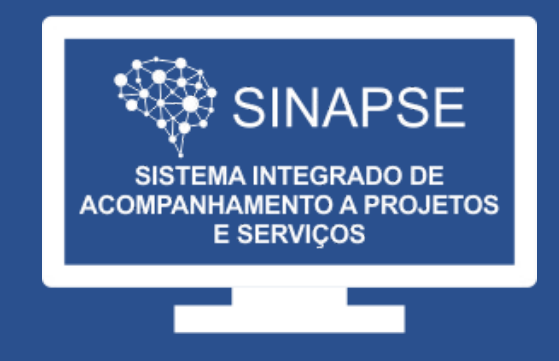

### WWW.SINAPSE.UFPI.BR